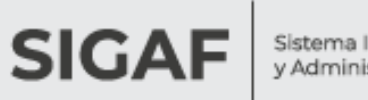

Sistema Integrado de Gestión y Administración Financiera

# Autogestión de Proveedores

## Consultas

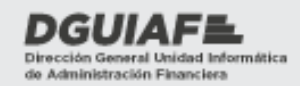

Ministerio de Hacienda y Finanzas

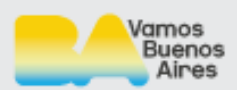

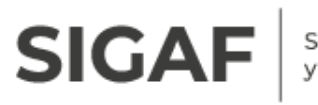

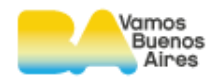

## Índice

| 1. I   | ntroducción                     | 3  |
|--------|---------------------------------|----|
| 2. Alo | cance                           | 4  |
| 3. Co  | onsulta de factura              | 5  |
| 3.1.   | Circuito                        | 5  |
| 3.2.   | Consulta de pago y retenciones  | .6 |
| 3.3.   | Etapas del proceso              | 6  |
| 4. Cc  | onsulta de certificados de obra | 8  |
| 5. Cc  | onsulta de formularios firmados | 2  |
| 5.1.   | Exportar1                       | 4  |

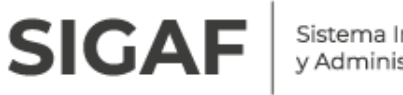

Sistema Integrado de Gestión y Administración Financiera

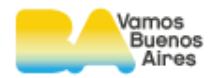

## 1.Introducción

Los proveedores cuentan con una herramienta para hacer seguimiento de las gestiones correspondientes al cobro de los bienes y/o servicios prestados al Gobierno de la Ciudad de Buenos Aires.

# SIGAF

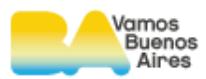

## 2. Alcance

Autogestión de Proveedores permite realizar consultas de:

- Facturas
- Pagos y retenciones
- Certificados de obras
- Formularios firmados
- Errores de interfaz

Mediante esta herramienta, los proveedores pueden obtener datos sobre las facturas, devengados y certificados para ser presentados y gestionar su cobro.

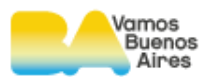

## 3. Consulta de factura

## 3.1.Circuito

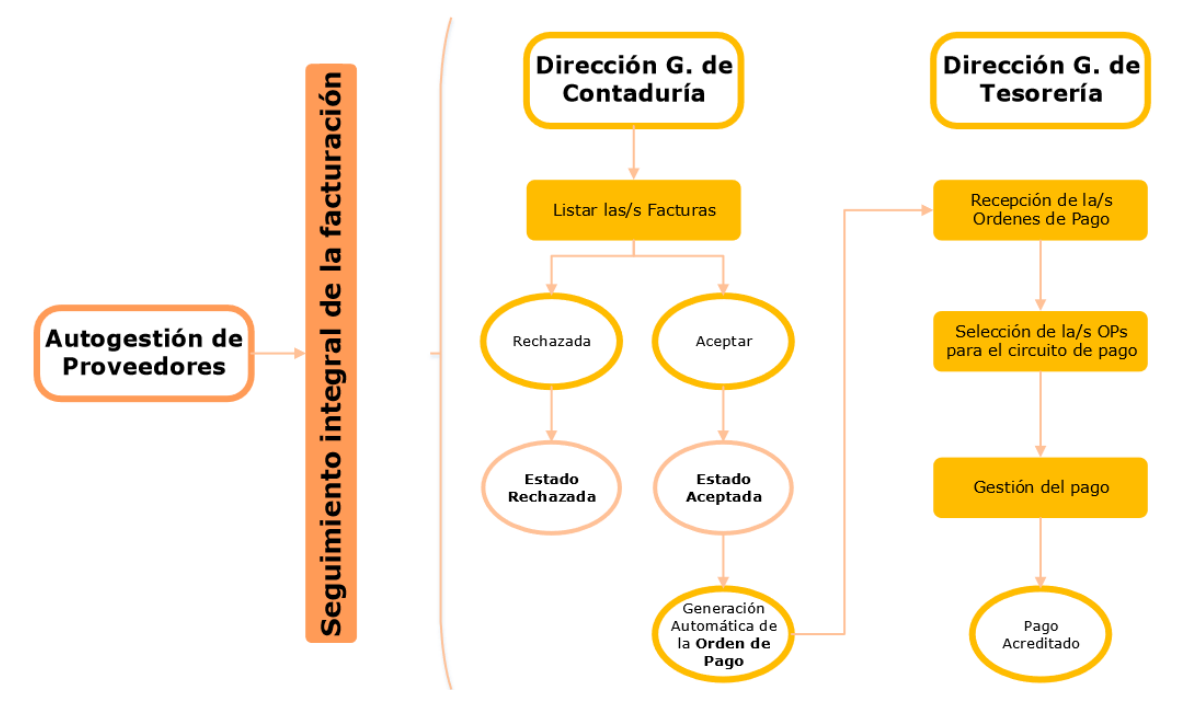

Se presenta un filtro de búsqueda, donde el sistema permite realizar la consulta por rango de fecha o de número de factura.

## Consulta de facturas

Realice la búsqueda por los filtros deseados.

| > Fecha desde      | Fecha hasta        |
|--------------------|--------------------|
| Nro. factura desde | Nro. factura hasta |
|                    | Limpiar Buscar     |

Por medio del botón <sup>Buscar</sup>, se ejecuta la consulta. Según los parámetros de búsqueda establecidos, se visualizan las facturas que fueron aceptadas e ingresaron al circuito de liquidación.

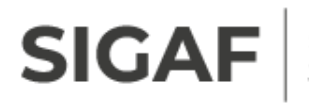

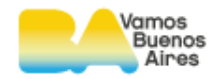

Estas pueden haber sido ingresadas en formato papel o electrónicamente mediante la solapa de factura electrónica, el cual se explica en el **material de facturación electrónica**.

#### Resultado de la búsqueda

|            |        |          |           |          |                    |                 |             | 📽 Exportar |
|------------|--------|----------|-----------|----------|--------------------|-----------------|-------------|------------|
| Fecha 🛓    | Tipo 📥 | Número 🛓 | Importe 🛓 | Sector 💂 | Etapa 🚔            | Orden de Pago 🛓 | Devengado 🛓 | Detalle    |
| 30/01/2024 | С      | 82       | 1759500   | Banco    | Pago<br>Acreditado | 6007/2024       | 1516/2024   | ୍          |
| 25/12/2023 | С      | 80       | 1097928   | Banco    | Pago<br>Acreditado | 531979/2023     | 481794/2023 | ୍          |

#### 3.2. Consulta de pago y retenciones

Desde la solapa **FACTURACIÓN**, una vez que el pago de la factura se encuentra en la etapa **pago acreditado**, con el botón<sup>Q</sup> se visualiza el detalle de retenciones y del pago.

Fecha: 17/07/2024 Nro. de factura:

#### Detalle de retenciones

| Descripción 🛓    |               | Importe 📥 | Estado 🛓  | Comprobante |
|------------------|---------------|-----------|-----------|-------------|
| RET. ING. BRUTOS |               | 99        | APLICADA  | <b>1</b>    |
|                  |               |           |           |             |
| Detalle de pag   | OS            |           |           |             |
| Fecha 📥          | Descripción 🛓 |           | Importe 🛓 | Estado 🛓    |
| 01/08/2024       |               |           | 6533      |             |

#### 3.3. Etapas del proceso

Observando el resultado de la búsqueda, en la columna etapa, podemos visualizar la **etapa del proceso** en la que se encuentra la factura.

A continuación, se enumeran en forma cronológica:

• Factura ingresada: la factura se encuentra en tramitación en la Dirección General de Contaduría (DGC).

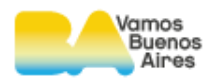

- Factura aprobada: la factura fue aprobada y se genera de forma automática una orden de pago.
- Factura anulada: la factura ha sido anulada.

SIGA

- Orden de pago ingresada: la orden de pago se encuentra en tramitación en la DGC.
- Orden de pago aprobada: la orden de pago ha sido aprobada y se encuentra en el segundo nivel de autorización interno.
- Orden de pago emitida: la orden de pago ha sido aprobada y se encuentra en el tercer nivel de autorización interno.
- Orden de pago emitida no vencida: la orden de pago se encuentra emitida y dentro del plazo pautado para pasar a tesorería.
- Orden de pago en Tesorería: la orden de pago ha ingresado a tramitarse en la Dirección General de Tesorería.
- Orden de pago en proceso de pago: la orden de pago se encuentra en tesorería próxima ser abonada.
- **Pago realizado en cheque:** selección de la orden de pago, por parte de la DGT, para emitir el pago por medio de un cheque.
- Cheque emitido: para la orden de pago, se emitió el cheque correspondiente.
- **Transferencia enviada:** la gestión del pago de la OP en cuestión, fue enviado a la cuenta bancaria por medio de Interbanking.
- Pago acreditado: el pago se encuentra acreditado.

Desde la opción Exportar se genera un archivo Excel en el cual se encuentran listados los resultados que arrojó el sistema (de acuerdo al filtro de búsqueda que se haya colocado).

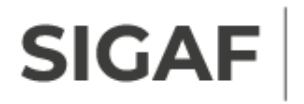

CERTIFICADOS DE OBRA

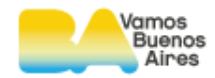

## 4. Consulta de certificados de obra

| Mediante | la | solapa |
|----------|----|--------|

el sistema permite consultar los

certificados presentados.

### Consulta certificados de obra

Realice la búsqueda por los filtros deseados.

| Certificado     |                |
|-----------------|----------------|
| Fecha desde     | ▶ Fecha hasta  |
| Nro. desde      | Nro. hasta     |
| Orden de compra |                |
| ▶ Año           | ▶ Número       |
| Obra            |                |
| ▶ Número        |                |
| СРО             |                |
| ▶ Año           | ▶ Número       |
|                 | Limpiar Buscar |

Al acceder a dicha solapa, se presenta un filtro de búsqueda, el cual permite el ingreso de los siguientes campos: rango de fechas y número de certificados, número de la orden de compra, obra y/o certificado provisorio de obra (CPO) para acotar el resultado arrojado.

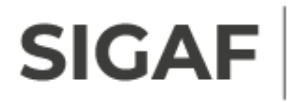

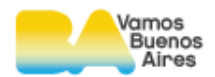

**CPO**  $\rightarrow$  El certificado provisorio de obra es el primer certificado posterior a la finalización de la obra y a la verificación que la misma cumpla con todos los requisitos. Lo cual concluye con la generación del certificado definitivo. El mismo concentra la información correspondiente a la orden de contrato y a la ejecución de la obra.

El sistema permite dejar el filtro de búsqueda en blanco y ejecutar la

consulta por medio del botón Buscar, arroja todos los certificados que se encuentren cargados.

Resultado de la búsqueda

Listado de obras, ordenes de compra y certificados

📧 Exportar

| Número | Descripción                                                                                            | Ordenes de compra |
|--------|----------------------------------------------------------------------------------------------------|-------------------|
| 12389  | Instal. eléc. y contra incendio – Esc. Téc. N <sup>a</sup> 32 – DE 14 – UG 15 – Teodoro García<br>3899 | Ŧ                 |
| 12535  | Rep. vs - EPC N°07 del Cent. Y JIN C (EPCJC 07/02°) - D.E.2 - UG 6 - Río de Janeiro<br>986             | +                 |
| 12413  | Ref. vs Esc. Prim. Com. N°8 y J. I. I. N° 4 DE 10 UG 13 - Mendoza 1000 / Húsares 2155                  | Ŧ                 |
| 12549  | P. Rodríguez" DE 15 UG 15 Andonaegui 1532 إن P. Rodríguez" DE 15 UG 15 Andonaegui 1532                 | +                 |
| 12516  | Instalación Eléctrica de Escuela Primaria Común Nº 08 DE 15 UG 12 - Juramento 4849                     | +                 |
| 12538  | Ins. eléct. – Esc. Prim. Com. ¿Á. Gallardo¿ N°21/ JIN C D.E. Nº01 UG 02 ¿ Ayacucho<br>1849             | +                 |
| 12230  | Prog. Ob. Proy. de mej. edil Esc. de Com. Nº 18 - EMM 1 - DE 5 - UG 4 - J. C.<br>Gómez 253             | Ŧ                 |
| 12239  | Reparaciones varias y tanques – Esc. Primaria N° 6/2°, Dr. Tomas Manuel de<br>Anchorena 441            | +                 |
| 12120  | Refacciones varias e instalación eléctrica – Esc– Mº 22 D.E. 18º Cuzco 116                             | +                 |
| 11968  | Impermeabilización y pintura, Escuela Nº 3 - "JUANA MANSO" - D.E. 9º - ZAPATA 449                      | +                 |
| 12233  | Imperm. y rep. vs Esc. Prim. Com. N°9 "José María Torres" DE 20 - UG 9 - Larrazába<br>420              | al 🛨              |
| 12231  | Instalación eléctrica – Esc. Prim. Nº03 – J.I.N. C – DE 14– UG 15 – Girardot 1946                      | +                 |
| 12083  | Ac de aulas- Com. 17/31/T.34- F. Sarmiento 1817/Aguirre 1473-Loyola 1500/A.<br>Carranza 2045           | Ŧ                 |
| 11931  | PUESTA EN VALOR BASES DE AGENTES COCHABAMBA Y PIEDRAS                                                  | +                 |
| 11467  | PASEO DE LOS ARTISTAS                                                                                  | +                 |
| 9703   | Proyecto Vagón Brugeoise en FADU-UBA                                                                   | +                 |
|        |                                                                                                    |                   |

Al realizar la búsqueda de los certificados entre rangos de fechas, el sistema arroja la obra asociada a los certificados contenidos dentro de las fechas seleccionadas.

Para visualizar los certificados se presiona el botón 🖭 y se visualizan la/s órdenes de compra con los certificados asociados de la siguiente manera:

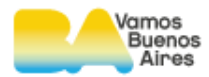

| Núm | ero               |                         | Ordenes de compra |        |      |          |  |  |  |  |  |
|-----|-------------------|-------------------------|-------------------|--------|------|----------|--|--|--|--|--|
| 123 | 89                | Instal. eléc. y<br>3899 | Ξ                 |        |      |          |  |  |  |  |  |
|     | Ordenes de compra |                         |                   |        |      |          |  |  |  |  |  |
|     |                   | Año                     | Тіро              | Número | Cert | ificados |  |  |  |  |  |
| [   |                   | 2023                    | OCC               | 80275  |      | +        |  |  |  |  |  |
|     |                   | 2024                    | OCC               | 41819  |      | +        |  |  |  |  |  |
|     |                   | 2023                    | OCC               | 91111  |      | +        |  |  |  |  |  |
|     |                   | 2024                    | OCC               | 27119  |      | +        |  |  |  |  |  |
|     |                   | 2023                    | OCC               | 92704  |      | +        |  |  |  |  |  |
|     |                   | 2024                    | OCC               | 36635  |      | +        |  |  |  |  |  |
|     |                   | 2024                    | OCC               | 30557  |      | +        |  |  |  |  |  |

Toda búsqueda arroja primero la obra, y luego, brinda la información en forma de cascada o árbol para una mejor visualización. En la misma informa:

- Las órdenes de compra asociadas a la obra
- Los certificados asociados a las órdenes de compra
- Los certificados provisorios de obras (CPO) asociados a los certificados

| Número |                              |             | De        | escripció | ón           |        |              |        | Ordenes   | s de compra        | L    |
|--------|------------------------------|-------------|-----------|-----------|--------------|--------|--------------|--------|-----------|--------------------|------|
| 12389  | Instal. eléc. y cont<br>3899 | ra incendio | – Esc. Té | c. Nª 32  | - DE 14 - UG | 15 – T | eodoro Ga    | arcía  |           | Ξ                  |      |
| Orde   | enes de compra               |             |           |           |              |        |              |        |           |                    |      |
|        | Año                          | т           | їро       |           | Núme         | ro     |              | Cert   | tificados |                    |      |
|        | 2023                         | C           | )CC       |           | 8027         | '5     |              |        | Ξ         |                    |      |
|        | Certificados                 | 5           |           |           |              |        |              |        |           |                    |      |
|        | Número                       | Año         | Desc      | de        | Hasta        | Fe     | cha<br>pción | Esta   | do Fe     | echa del<br>estado | CPOs |
|        | 3                            | 2023        | 01/06/    | 2023      | 31/10/2023   | 13/1   | 1/2023       | AUTO   | RIZADO 1  | 3/11/2023          | Ξ    |
|        |                              | 0           | CPOs      |           |              |        |              |        |           |                    |      |
|        |                              |             | Número    | Año       | Estad        | 0      | Fecha        | a      |           | Sector             |      |
|        |                              | 4           | 44932     | 2023      | AUTORIZAD    | 0      | 23/11/20     | 23 RE  | PARTICIO  | N                  |      |
|        |                              | 4           | 46385     | 2023      | AUTORIZAD    | 0      | 24/11/20     | 23 RE  | PARTICIO  | N                  |      |
|        |                              | 4           | 32898     | 2023      | AUTORIZAE    | 0      | 13/11/20     | 23 RE  | PARTICIO  | N                  |      |
|        |                              | 4           | 93773     | 2023      | AUTORIZAE    | 0      | 15/01/20     | )24 RE | PARTICIO  | N                  |      |

El sistema muestra el número del certificado y el período a certificar (fecha desde y fecha hasta). La fecha de recepción del certificado es la fecha en que fue entregado para su tramitación.

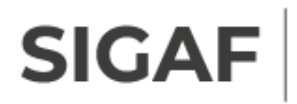

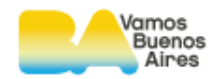

Cuando el certificado esté en estado **autorizado**, es el momento en el cual

se tramita el devengado. La columna **Fecha del estado** indica el día que fue autorizado.

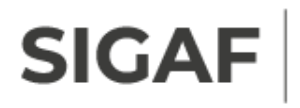

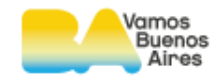

## 5. Consulta de formularios firmados

Los formularios firmados son los formularios de devengados, los cuales habilitan la emisión de la factura para gestionar el pago.

Los formularios de devengado son:

- PRD → Parte de recepción definitiva
- DRP  $\rightarrow$  Devengado de redeterminación de precios
- CAC → Certificado de acopio de materiales
- CAF  $\rightarrow$  Certificado de anticipo financiero
- CAB  $\rightarrow$  Certificado de anticipo financiero BAC
- CAO  $\rightarrow$  Certificado de avance de obra
- DGG  $\rightarrow$  Devengado de gastos generales
- DGT  $\rightarrow$  Devengado de gastos por transferencia
- DRG  $\rightarrow$  Devengado de reconocimiento de gastos

Para visualizar el formulario en dicha solapa, el mismo tiene que:

- Estar en estado **autorizado**
- Poseer la firma electrónica

No se visualizan aquellos formularios que:

- Se encuentren en un estado distinto a **autorizado**
- No fueron firmados
- Hayan sido facturados

Para la consulta de estos, se accede desde la solapa de **FORMULARIOS FIRMADOS** 

En la siguiente pantalla se observa el filtro de búsqueda, donde posee determinados parámetros para realizar la consulta:

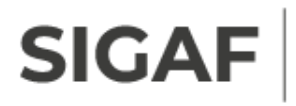

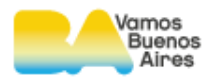

## Consulta de Formularios

Realice la búsqueda por los filtros deseados.

| <ul> <li>Tipo</li> <li>Seleccione</li> </ul> |                          |
|----------------------------------------------|--------------------------|
| Nro. Desde                                   | ▶ Nro. Hasta             |
| Nro. OC/Resolución Desde                     | Nro. OC/Resolución Hasta |
|                                              | Limpiar Buscar           |

Mediante el campo \* Tipo, se puede seleccionar el tipo de formulario a consultar:

Tipo
 Seleccione...
 Seleccione...
 PRD
 DRP
 CAC
 CAF
 CAO
 DGG
 DGT
 DRG

El sistema permite acotar la búsqueda por medio de los siguientes campos:

- Rango de número de formularios (desde hasta)
- Rango de número de OC/resolución (desde hasta)

Por medio del botón Buscar, el sistema arroja el resultado de acuerdo con los parámetros de búsqueda ingresados.

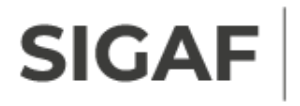

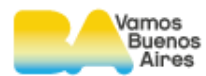

#### Resultado de la búsqueda

□ Seleccionar todos

|   |                     |                    |      |                  |             |                       |                       | Exportar        |
|---|---------------------|--------------------|------|------------------|-------------|-----------------------|-----------------------|-----------------|
| ſ | N°<br>OC/Resolución | Jr–Sjur–Ent–<br>UE | Тіро | N°<br>Formulario | Monto       | Acto Adjudic.         | Actuado Cabecera      | Exportar<br>PDF |
|   | 447                 | 26.26.0.7201       | PRD  | 10802            | \$20,179.50 | //0/0                 | 999/EXP/06003014/2024 | . Pop           |
|   | 624                 | 40.0.0.420         | PRD  | 6565             | \$77,897.64 | //0/0                 | 999/EXP/06003014/2024 | . PDF           |
|   | 2136                | 20.29.0.2501       | PRD  | 4255             | \$5,430.94  | 27/DECRETO/474/2024   | 114/EXP/3078674/2024  | POF             |
|   | 3771                | 40.0.0.404         | PRD  | 39397            | \$19,895.18 | //0/0                 | 999/EXP/06003014/2024 | l 👘             |
|   | 4836                | 45.0.0.476         | PRD  | 31417            | \$5,995.00  | //0/0                 | 999/EXP/06003014/2024 | POF             |
|   | 5072                | 35.0.0.8503        | PRD  | 55043            | \$3,140.15  | //0/0                 | 999/EXP/06003014/2024 | . PDF           |
|   | 5537                | 20.0.0.2025        | PRD  | 4861             | \$6,400.25  | 23/RESOLUCION/15/2020 | 942/EXP/3202794/2024  | POF             |
|   | 7281                | 40.0.0.435         | PRD  | 65841            | \$8,414.07  | //0/0                 | 999/EXP/06003014/2024 | POF             |
|   | 8320                | 40.0.7307          | PRD  | 83976            | \$1,934.02  | //0/0                 | 999/EXP/06003014/2024 | POF             |
|   | 8702                | 60.0.7170          | PRD  | 68617            | \$5,441.28  | //0/0                 | 999/EXP/06003014/2024 | . POF           |
|   |                     |                    |      |                  |             |                       |                       |                 |

< 1 2 3 4 5 6 7 8 9 10 ... >

#### 5.1.Exportar

El sistema permite exportar a un archivo Excel o PDF el o los formularios de devengado.

La primera columna posee un recuadro 🔲 que permite elegir el o los formularios a exportar.

En el margen superior del recuadro, se visualiza el botón de 📓 Exportar y al

seleccionar el formulario se habilita el botón \, 👜 Exportar

|   |                     |                    |      |                  |             |               | 🧓 Exportar           | 鱰 Exportar      |
|---|---------------------|--------------------|------|------------------|-------------|---------------|----------------------|-----------------|
|   | N°<br>OC/Resolución | Jr–Sjur–Ent–<br>UE | Тіро | N°<br>Formulario | Monto       | Acto Adjudic. | Actuado Cabecera     | Exportar<br>PDF |
| < | 447                 | 26.26.0.7201       | PRD  | 10802            | \$20,179.50 | //0/0         | 999/EXP/06003014/202 | 4 👼             |

Al seleccionar el primer formulario de devengado, se habilita el botón

ntering entry entry el siguiente listado:

#### Archivo PDF

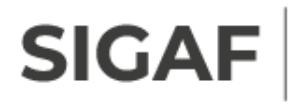

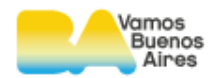

#### Listado de Formularios para facturar

Fecha: 15/08/2024 № de beneficiario: 84766

| PRD                        |                              |             |                                            |  |  |  |  |  |  |  |
|----------------------------|------------------------------|-------------|--------------------------------------------|--|--|--|--|--|--|--|
| Nº Órden Compra 447 / 2024 |                              | Tipo: SPR   | Actuado de Cabecera: 999/EXP/06003014/2024 |  |  |  |  |  |  |  |
|                            | JR-SJUR-ENT-UE: 26.26.0.7201 |             |                                            |  |  |  |  |  |  |  |
|                            | Nº Formulario                | Monto       | Acto de Adjudicación                       |  |  |  |  |  |  |  |
|                            | 10802/2024                   | \$20,179.50 | //0/0                                      |  |  |  |  |  |  |  |

#### **Archivo Excel**

| Buenos Aires Ciudad<br>Ministerio de Hacienda |                |      | Autogestión de proveedores |             |                             |                       |  |  |  |  |  |  |
|-----------------------------------------------|----------------|------|----------------------------|-------------|-----------------------------|-----------------------|--|--|--|--|--|--|
| Informe de formularios                        |                |      |                            |             |                             |                       |  |  |  |  |  |  |
|                                               |                |      |                            |             |                             |                       |  |  |  |  |  |  |
| Número de compra                              | Jr-Sjur-Ent-UE | Tipo | Nº Formulario              | Monto       | Acto Adjudic.               | Actuado Cabecera      |  |  |  |  |  |  |
| 447                                           | 26.26.0.7201   | PRD  | 10802,00                   | \$20,179.50 | //0/0                       | 999/EXP/06003014/2024 |  |  |  |  |  |  |
| 624                                           | 40.0.0.420     | PRD  | 6565,00                    | \$77,897.64 | //0/0                       | 999/EXP/06003014/2024 |  |  |  |  |  |  |
| 2136                                          | 20.29.0.2501   | PRD  | 4255,00                    | \$5,430.94  | 27/DECRETO/474/2024         | 114/EXP/3078674/2024  |  |  |  |  |  |  |
| 3771                                          | 40.0.0404      | PRD  | 39397,00                   | \$19,895.18 | //0/0                       | 999/EXP/06003014/2024 |  |  |  |  |  |  |
| 4836                                          | 45.0.0.476     | PRD  | 31417,00                   | \$5,995.00  | //0/0                       | 999/EXP/06003014/2024 |  |  |  |  |  |  |
| 5072                                          | 35.0.0.8503    | PRD  | 55043,00                   | \$3,140.15  | //0/0                       | 999/EXP/06003014/2024 |  |  |  |  |  |  |
| 5537                                          | 20.0.0.2025    | PRD  | 4861,00                    | \$6,400.25  | 23/RESOLUCION/15/2024       | 942/EXP/3202794/2024  |  |  |  |  |  |  |
| 7281                                          | 40.0.435       | PRD  | 65841,00                   | \$8,414.07  | //0/0                       | 999/EXP/06003014/2024 |  |  |  |  |  |  |
| 8320                                          | 40.0.0.7307    | PRD  | 83976,00                   | \$1,934.02  | //0/0                       | 999/EXP/06003014/2024 |  |  |  |  |  |  |
| 8702                                          | 60.0.7170      | PRD  | 68617,00                   | \$5,441.28  | //0/0                       | 999/EXP/06003014/2024 |  |  |  |  |  |  |
| 8749                                          | 60.0.07170     | PRD  | 68616,00                   | \$522.90    | //0/0                       | 999/EXP/06003014/2024 |  |  |  |  |  |  |
| 9283                                          | 35.0.351.8811  | PRD  | 69957,00                   | \$8,774.15  | //0/0                       | 999/EXP/06003014/2024 |  |  |  |  |  |  |
| 10185                                         | 50.0.543       | PRD  | 10377,00                   | \$8,555.49  | 22/DISPOSICION/5761345/2024 | 50/EES/5638572/2024   |  |  |  |  |  |  |
| 12201                                         | 40.0.0.414     | PRD  | 133560,00                  | \$1,551.13  | //0/0                       | 999/EXP/06003014/2024 |  |  |  |  |  |  |
| 13965                                         | 40.0.0.414     | PRD  | 137774,00                  | \$1,024.89  | //0/0                       | 999/EXP/06003014/2024 |  |  |  |  |  |  |
| 14242                                         | 40.0.0.425     | PRD  | 137769.00                  | \$101.03    | //0/0                       | 999/EXP/06003014/2024 |  |  |  |  |  |  |

Por medio de la columna PDF, permite descargar en forma individual el

formulario firmado en formato PDF.

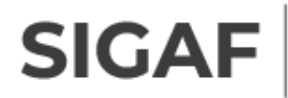

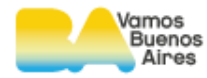

|                                                                                                    |                                             |                                                                                                    |            | 16/0   | Fecha de Elevación:<br>8/2024 11:03:45 |  |  |  |  |  |
|----------------------------------------------------------------------------------------------------|---------------------------------------------|----------------------------------------------------------------------------------------------------|------------|--------|----------------------------------------|--|--|--|--|--|
| THE TA                                                                                                    | Parte                                       | e de Recepción Definitiva                                                                                                    |            |        |                                        |  |  |  |  |  |
| <b>A</b>                                                                                                    |                                             | N° 295156 - / 2024<br>Actuado N°: [EXP N°9514336/MGEYA/2022]                                                                                                    |            |        |                                        |  |  |  |  |  |
| Repartición Contratante: DIR GRAL COMP Y CONT<br>Orden Provisión Nº: 11428 / 2024<br>Vencimiento:<br>Pedido Nº: | TR Dependencia<br>Proveedor:<br>Entrega-Lug | a:<br>33063 - KTZHUFCDSUSU<br>ar y Fecha:                                                                                                    |            |        |                                        |  |  |  |  |  |
| Fecha de Prestación: 13/08/2024 - 13/08/2024                                                                    | Actuado Cer                                 | Actuado Certificado: N° /                                                                                                    |            |        |                                        |  |  |  |  |  |
|                                                                                                    | Fecha prese                                 | ntación Actuado Certificado:                                                                                                    |            |        |                                        |  |  |  |  |  |
|                                                                                                    | Dir. Pres. Fa                               | cturas:                                                                                                    |            |        |                                        |  |  |  |  |  |
| Remitos: 2-1400-13/08/24;                                                                                       |                                             |                                                                                                    |            |        |                                        |  |  |  |  |  |
| Reng. Nro Cantidad Unidad                                                                                       | Número de Catálogo                          | Número de Catálogo Artículo y/o Servicio                                                                                                    |            |        | Precio                                 |  |  |  |  |  |
| Kengion                                                                                                    |                                             |                                                                                                    | Unitario   | Moneda | Total                                  |  |  |  |  |  |
| 1 29 - 1 4 UNIDADx1u                                                                                            | 436-00702501-<br>09054543                   | MEMORIA DDR3 Demás especificaciones deberán ser indicadas por<br>la repartición solicitante Modelo: Especificaciones según Decreto<br>1036-2008 - B.O. 3001 (27-08-2008) y Resolución 44-ASINF-2008<br>- B.O. 3014 (15-09-2008) y Separata del Boletín Oficial de la Ciudad<br>de Buenos Artes Nº 3016 Página N° 30 | 81,722.320 | ARS    | 326,889.28                             |  |  |  |  |  |
| 2 31 - 1 6 UNIDADx1u                                                                                            | 436-00702501-<br>09112543                   | MEMORIA DDR4. Modelo: Especificaciones según Decreto 1036-<br>2008 - B.O. 3001 (27-08-2008) y Resolución 44-ASINF-2008 -<br>B.O. 3014 (15-09-2008)y Separata del Boletín Oficial de la Ciudad<br>de Buenos Aires Nº 3016 Página N° 30                                                                               | 68,305.900 | ARS    | 409,835.40                             |  |  |  |  |  |
| La suma de: SETECIENTOS TREINTA Y SEIS MIL SETECIENTOS VEINTICUATRO CON 68/100 PESOS. Total: 736,724.68         |                                             |                                                                                                    |            |        |                                        |  |  |  |  |  |
| Observaciones:                                                                                                  |                                             |                                                                                                    |            |        |                                        |  |  |  |  |  |
|                                                                                                    |                                             |                                                                                                    |            |        |                                        |  |  |  |  |  |
| Firma Responsable Dependencia Receptoría Firma Director Repartición Usuaria                                     |                                             |                                                                                                    |            |        |                                        |  |  |  |  |  |
| ORIGINAL                                                                                                    |                                             |                                                                                                    |            |        |                                        |  |  |  |  |  |

Aquellos que facturen en formato papel, por medio de dicha funcionalidad se logra imprimir los formularios, presentando las facturas en la recepción de la Dirección General de Contaduría.